## DS125DF1610EVM

# **User's Guide**

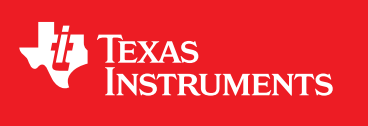

Literature Number: SNLU159B April 2014–Revised September 2018

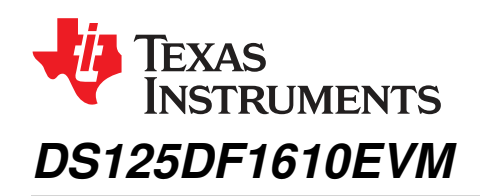

The following user guide details the functionality of DS125DF1610 Evaluation Board Module (EVM) as well as the Graphic User Interface (GUI) based tool SigCon Architect. The DS125DF1610 device profile can be used to read and write register settings via the SMBus. For a functional description of the DS125DF1610, refer to the DS125DF1610 data sheet.

## Topic

## Page

| 1  | Hardware Overview          | 3  |
|----|----------------------------|----|
| 2  | Required Software          | 4  |
| 3  | Setup Instructions         | 4  |
| 4  | Selection Sidebar          | 5  |
| 5  | Configuration Tab          | 5  |
| 6  | Low Level Tab              | 6  |
| 7  | EEPROM Tab                 | 6  |
| 8  | Eye Monitor Tab            | 7  |
| 9  | Device Status Tab          | 8  |
| 10 | Transmitter Tab            | 8  |
| 11 | Receiver Tab               | 9  |
| 12 | CDR Tab                    | 11 |
| 13 | PRBS Generator/Checker Tab | 12 |
| 14 | Cross Point Switch Tab     | 12 |
| 15 | Scripting Tab              | 13 |
|    |                            |    |

2

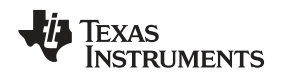

## **1** Hardware Overview

The DS125DF1610 evaluation board can be powered from a 3.3 V or 2.5 V power supply via banana cables. There are 4 quads each with 4 channels for a total of 16 channels. Channels 8 – 11 are connected via SMA connectors. All other channels require MXP connectors that are sold separately and not included when purchasing the evaluation module. An external reference clock can be applied to speed up the lock process, but is not required. A 25 MHz, 125 MHz, or 312.5 MHz reference clock can be applied with the 2 former frequencies allowing a single-ended input (312.5 MHz must be differential). Refer to the datasheet for additional details. The DS125DF1610EVM as shown in Figure 1 is configured with default jumper settings. For a description of each jumpers function, refer to Table 1 below. Note that the jumper settings are not in numerical order, but instead are based on their location as you move clockwise around the edge of the board starting from the banana plugs.

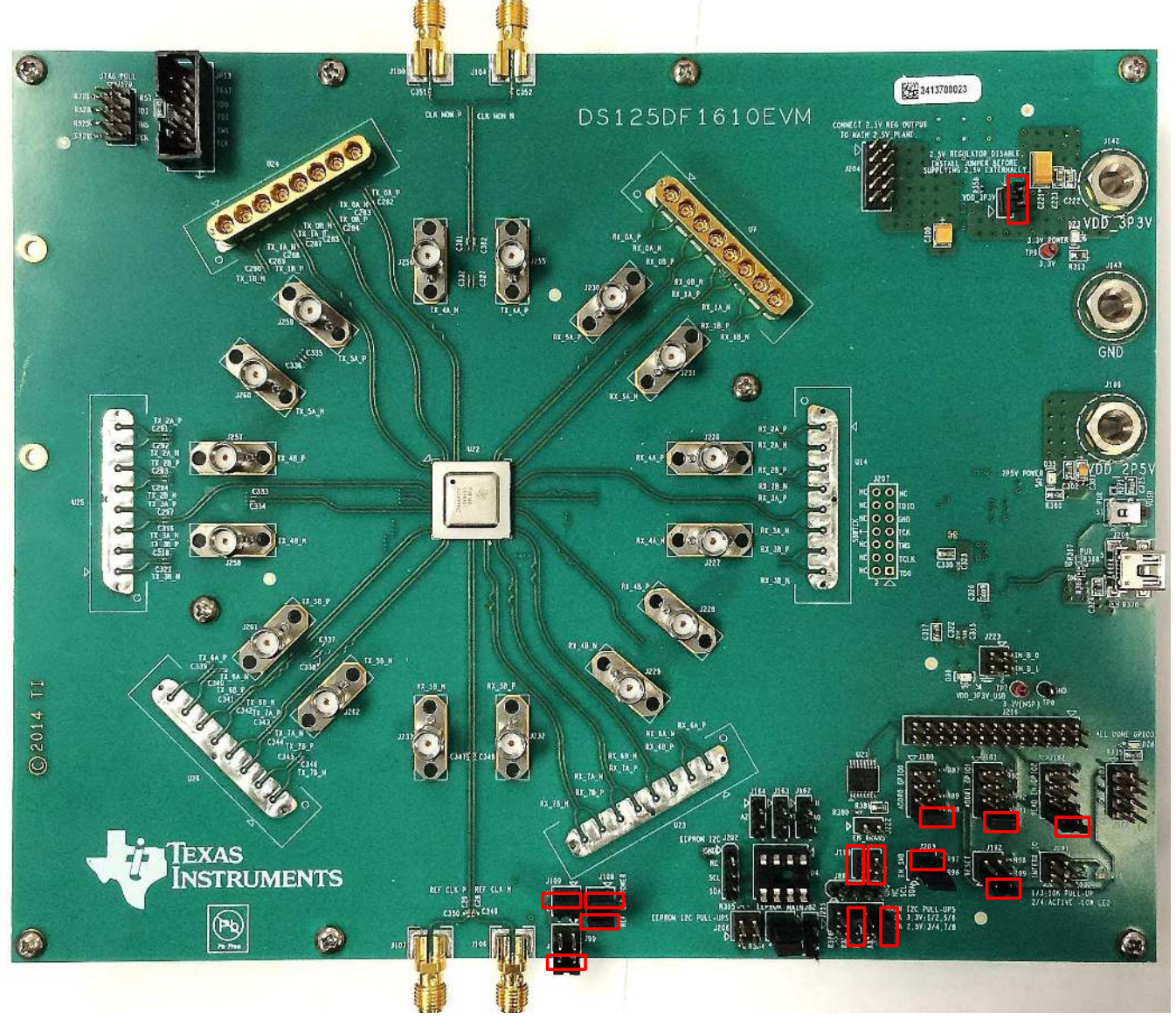

Figure 1. DS125DF1610Evaluation Board

Hardware Overview

www.ti.com

| Jumper | Default Setting                | Description                                    |  |  |  |
|--------|--------------------------------|------------------------------------------------|--|--|--|
| J207   | All pins open                  | MSP430 Microcontroller Connections             |  |  |  |
| J223   | All pins open                  | MSP430 Microcontroller Connections             |  |  |  |
| J216   | All pins open                  | MSP430 Microcontroller Connections             |  |  |  |
| J183   | All pins open                  | All Done GPIO3                                 |  |  |  |
| J182   | Tie Pin 7 – 8                  | Read EN GPIO2                                  |  |  |  |
| J191   | All pins open                  | Interrupt I/O                                  |  |  |  |
| J181   | Tie Pin 7 – 8                  | Address Bit1, GPIO1                            |  |  |  |
| J192   | Tie Pin 1 – 3                  | Reset I/O                                      |  |  |  |
| J180   | Tie Pin 7 – 8                  | Address Bit0, GPIO0                            |  |  |  |
| J203   | Tie Pin 2 – 4                  | EN SMBus                                       |  |  |  |
| J222   | All pins open                  | TXB0107 Voltage Level Translator Output Enable |  |  |  |
| J193   | Tie pin 1 -2<br>Tie pin 3 -4   | MSP430 Microcontroller Connections             |  |  |  |
| J88    | All pins open                  | SMBus Access                                   |  |  |  |
| J215   | Tie Pin 3 – 4<br>Tie Pin 7 – 8 | Pull-Ups for SMBus                             |  |  |  |
| J162   | All pins open                  | EEPROM Address Bit                             |  |  |  |
| J163   | All pins open                  | EEPROM Address Bit                             |  |  |  |
| J164   | All pins open                  | EEPROM Address Bit                             |  |  |  |
| J82    | All pins open                  | EEPROM Write Protect Bit                       |  |  |  |
| J175   | All pins open                  | EEPROM SMBus                                   |  |  |  |
| J202   | All pins open                  | EEPROM SMBus                                   |  |  |  |
| J206   | All pins open                  | EEPROM SMBus Pull-Ups                          |  |  |  |
| J108   | Tie Pin 1 – 3<br>Tie Pin 2 – 4 | Oscillator Power                               |  |  |  |
| J109   | Tie Pin 1 – 3                  | Oscillator Output Enable                       |  |  |  |
| J99    | Tie Pin 2 – 4                  | Oscillator Frequency Select                    |  |  |  |
| J179   | All pins open                  | DS125DF1610 Retimer Connections                |  |  |  |
| JP13   | All pins open                  | DS125DF1610 Retimer Connections                |  |  |  |
| J204   | All pins open                  | 2.5 V and LDO Power Plane Connection           |  |  |  |
| J198   | Tie Pin 1 – 2                  | LDO Enable Pull-Up                             |  |  |  |

## 2 Required Software

- SigCon Architect
- DS125DF1610 Profile for SigCon Architect

## 3 Setup Instructions

- Navigate to the DS125DF1610EVM product page on TI.com.
- Follow the guide at SNLU178 to install the SigCon Architect software, and for ease of use, add the shortcut to the desktop. With the software still closed, run the device profile updater for the DS125DF1610 as indicated in the previous guide.
- Hook up the power supply to the DS125DF1610EVM with the output disabled.
- Using the USB2ANY, the USB cable can be connected directly to the USB port on the EVM board and the computer.
- Click the shortcut to open the SigCon Architect software. If prompted to run as administrator, select yes.

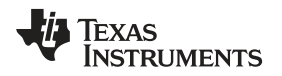

When starting SigCon architect, the graphic user interface should appear as in Figure 2 with the DS150DF1610 Retimer profile already loaded. In order to initiate reading and writing of the registers, the 'Demo Mode' box in the upper right hand corner must be deselected.

| SigCon Architect<br>File Script Device Help                                                                                                    |                                                                                                    |
|----------------------------------------------------------------------------------------------------|----------------------------------------------------------------------------------------------------|
|                                                                                                    | SigCon Architect                                                                                                    |
| Selection ▲<br>○ DS125DF1810<br>→ Configuration<br>- ○ Low Level Page<br>○ EPROM Page<br>○ EPROM Page                                                                                                    | Device Medal         # of Channels         Signe Address         REF_CUX         USB2AIY Details           051250F1510         15         0x30         25 MHz         USD2AIY 0         Toggle LED         Apply |
| DSH10DF410     Configuration     Configuration     Configuration     Configuration     Configuration     Configuration     Configuration     Configuration     Configuration     Configuration     Configuration                                                                                                    | DS125DF1610 Datasheet: SNLS486<br>DS125DF1610EVM User's Guide: SNLU159                                                                                                    |
| Confunction Plage     Description     Description     Descripti     Descripti     Description     Descrip | DS125DF1610 9.8 to 12.5 Gbps 16-Channel Retimer                                                                                                    |
|                                                                                                    | Features           • Pin-Compatible Family           • D51500F1610: 12.5 to 15G           • D5125DF1610: 9.8 to 12.5G           • D5110DF1610: 8.5 to 11.3G                                                      |
|                                                                                                    | Online Documentation                                                                                                    |
| <br>Idle                                                                                                    | Profile Version:                                                                                                    |

Figure 2. DS125DF1610 Profile GUI

## 4 Selection Sidebar

The 'selection' sidebar shows the current active device profiles. When the device is active and configurable, this will show the sub-pages that are used to control the device: Configuration, Low Level Page, Eye Monitor Page, EEPROM Page, and High Level Page.

| Selection           |  |  |  |  |  |  |  |
|---------------------|--|--|--|--|--|--|--|
| OS125DF1610         |  |  |  |  |  |  |  |
|                     |  |  |  |  |  |  |  |
| A Low Level Page    |  |  |  |  |  |  |  |
| A Eye Monitor Page  |  |  |  |  |  |  |  |
| EEPROM Page         |  |  |  |  |  |  |  |
| 🦢 🗇 High level Page |  |  |  |  |  |  |  |

Figure 3. Selection Sidebar

The content on each of these sub-pages will be detailed in each of the following sections.

## 5 Configuration Tab

The configuration tab's main purpose is to specify the slave address for successful communication with the DS125DF1610EVM. The default address is hex 0x30 as shown in Figure 4. If the ADDR0 (GPIO0) or ADDR1 (GPIO1) jumper settings are altered, the SMBus address will need to be changed. Refer to the datasheet for additional information.

|                                                          |       |            |           | REF_CLK   | Slave Address | # of Channels | Device Model |
|----------------------------------------------------------|-------|------------|-----------|-----------|---------------|---------------|--------------|
| DS125DF1610 16 0x30 • 312.5 MHz • USB2ANY 0 • Toggle LED | Apply | Toggle LED | USB2ANY 0 | 312.5 MHz | 0x30          | 16            | DS125DF1610  |

Figure 4. Configuration Tab

After selecting the proper slave address, the board can be connected by clicking the apply button. If the USB2ANY details drop down box does not show any values, then the board is not correctly connected to your computer.

Make sure to set the REF\_CLK value to the 312.5 MHz value, as this is the default for this board.

## 6 Low Level Tab

In this tab, the user can find all of the register values that are on the DS125DF1610 board, including both shared values and values unique to each of the input and output channels.

The Expand / Collapse all buttons can be used to show and hide all of the registers on the list. In order to read the most recent settings from the board, use the Read All button to update the state of each of the registers. In order to update only one of the registers, use the Read Register.

In order to adjust all of the registers in bulk, 4 additional buttons are available. The load config and save config buttons will load and save the contents of all registers on the board. These .cfg files store all registers in order with data in hexadecimal. The file can be edited in your favorite text editor. A simple way to restore custom settings is to load your saved config files. The reset device button will reset the registers and the board to their original configuration.

The fourth button is the broadcast button, which the user can utilize when it is necessary to change a channel register on each of the 16 channels simultaneously.

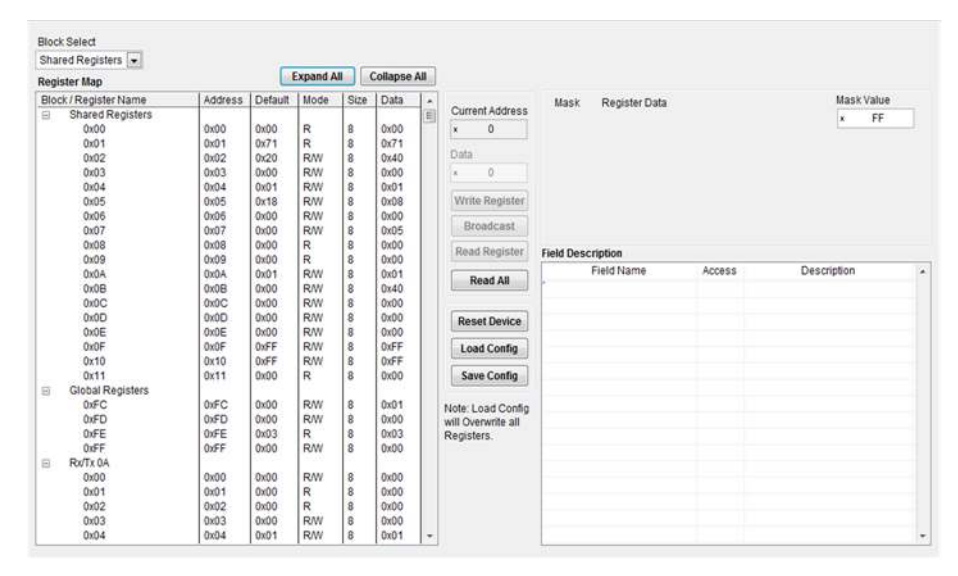

Figure 5. Low Level Tab

## 7 EEPROM Tab

If the desired shared register settings are stored in EEPROM the 'Device from Slot' push button should be selected in order to write to the retimer registers. To write the current shared register settings in the GUI to EEPROM, the 'Slot from Device' push button should be selected.

Saving and loading the EEPROM configuration hex file can be performed with the Load from Hex File, and Write to EEPROM Hex buttons.

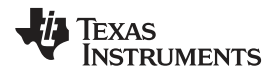

|                                                                                                    |                             |                                                 |                                                                                                    | Sig      | Con      | Arcl    | nitect   | "When in De | no Vode, cilci | ("Apply" on I | he profile Co | nfiguration P        | ege to enable | D access to | iemi<br>oth |
|----------------------------------------------------------------------------------------------------|-----------------------------|-------------------------------------------------|----------------------------------------------------------------------------------------------------|----------|----------|---------|----------|-------------|----------------|---------------|---------------|----------------------|---------------|-------------|-------------|
| Selection + ODS125DF1610 ODS125DF1610 ODS125DF160 ODS125DF160 ODS1250 ODS1250 ODS1250 ODS1250 ODS1250 ODS1250 ODS1250 ODS1250 ODS1250 ODS1250 ODS1250 ODS1250 ODS1250 ODS1250 ODS1250 ODS1250 ODS1250 ODS1250 ODS1250 ODS125 ODS1250 ODS125 ODS1250 ODS125 ODS1250 ODS1250 ODS125 ODS125 |                             |                                                 |                                                                                                    |          |          |         |          |             |                |               | 9             | Load Fro<br>Hex File | m 🕖           | Write       | to<br>He    |
|                                                                                                    | No. of Device EEPROM Size   |                                                 |                                                                                                    |          |          |         |          |             |                |               |               |                      | EEPROM Data   |             |             |
| c - i i i fait i i i i i i i i i i i i i i i i i i                                                                                                    | 1 102-                      | 0                                               | 10                                                                                                    | 0x70     |          | 10      |          |             |                |               |               |                      |               |             |             |
|                                                                                                    |                             |                                                 |                                                                                                    |          |          |         |          |             |                |               | 0             | d                    | 0x0           | 0           | 1           |
|                                                                                                    |                             |                                                 |                                                                                                    |          |          |         |          |             |                |               |               |                      | 0x10          |             | t           |
|                                                                                                    |                             |                                                 |                                                                                                    |          |          |         |          |             |                |               |               | 0x3                  |               | 0x00        |             |
|                                                                                                    |                             | Slot Update Details Address/Slot list Selection |                                                                                                    |          |          |         |          |             |                |               |               | 0x4                  |               | 0x33        |             |
|                                                                                                    |                             | Device Address Slot # +                         |                                                                                                    |          |          |         |          |             |                |               |               | 5                    | 0x00          |             |             |
|                                                                                                    | CERPONI Handar              |                                                 | Stot # 0 🐨                                                                                                    |          |          |         | 900      | 0           |                |               | 0             | хő                   | 0+0           | 0           |             |
|                                                                                                    |                             |                                                 | C All Slots                                                                                                    |          |          |         |          |             |                |               | 0             | 17                   | 0x0           | 0           | 4           |
|                                                                                                    | Common Channel?             |                                                 | 0.00                                                                                                    | 0.000    |          |         |          |             |                | 0             | 68            | 0x0                  | 0             | 4           |             |
|                                                                                                    | Address Map Enabled         | 7                                               |                                                                                                    |          |          |         |          |             |                |               | 0             | 19                   | 0×0           | 0           | 4           |
|                                                                                                    | TR second to a second       |                                                 | Update Slot From Device                                                                                                    |          |          |         |          |             |                |               | 0             | CA                   | 0x0           | 0           | ŧ.          |
|                                                                                                    | IE/EEPROM > 256?            |                                                 | the second second |          |          |         |          |             |                |               | 010           |                      | 0x00          |             | ÷           |
|                                                                                                    | Enable CRC?                 |                                                 | Update Device From Slot                                                                                                    |          |          | 8 J.    |          |             |                |               | 0xC<br>0xD    |                      | 0x00          |             | -           |
|                                                                                                    | Major Channel Settings : Sk | t 0<br>I Rx/Tx 0A                               | Rx/Tx 0B                                                                                                    | Rx/Tx 1A | Rx/Tx 1R | RXTX 24 | Rx/Tx 2B | Re/Tx 3A    | RETE 1R        | Rx/Tx 4A      | Rx/Tx 48      | RxITx 6A             | Rx/Tx 5R      | Bx/Tx 64    |             |
|                                                                                                    | DRV SEL VOD                 | 0x00                                            | 0x00                                                                                                    | 0x00     | 0x00     | 0x00    | 0x00     | 0x00        | 0x00           | 0x00          | 0x00          | 0x00                 | 0x00          | 0x00        | 17          |
|                                                                                                    | ADAPT MODE                  | 0x00                                            | 0x00                                                                                                    | 0x00     | 0x00     | 0x00    | 0x00     | 0x00        | 0x00           | 0x00          | 0x00          | 0x00                 | 0x00          | 0x00        | 15          |
|                                                                                                    | DFE_PD                      | 0x00                                            | 0x00                                                                                                    | 0x00     | 0x00     | 0x00    | 0x00     | 0x00        | 0x00           | 0x00          | 0x00          | 0x00                 | 0x00          | 0x00        | 19          |
|                                                                                                    | EQ_BST0                     | 0x00                                            | 0x00                                                                                                    | 0x00     | 0x00     | 0x00    | 0x00     | 0x00        | 0x00           | 0x00          | 0x00          | 0x00                 | 0x00          | 0x00        | 1           |
|                                                                                                    | EQ_BST1                     | 0x00                                            | 0x00                                                                                                    | 0x00     | 0x00     | 0x00    | 0x00     | 0x00        | 0x00           | 0x00          | 0x00          | 0x00                 | 0x00          | 0x00        | 1.          |
|                                                                                                    | ×                           |                                                 |                                                                                                    |          | i it     |         |          |             |                |               |               |                      |               |             | 1.00        |

Figure 6. EEPROM Tab

## 8 Eye Monitor Tab

The internal eye monitor functionality can be controlled by the Eye Monitor Tab as shown in Figure 7. Under the Channel Indicators (in Red) the CDR must be locked and a signal detected before the eye monitor can be turned on. Prior to turning on the Eye Monitor, the Eye Monitor Voltage must be selected, as well as the Channel Selected (Blue). The eye monitor plot must then be turned on with either the single capture or continuous capture modes. A device reset is also included in this tab. After acquiring the data from the eye monitor, the horizontal and vertical eye openings, HEO and VEO, can be viewed under EYE opening values.

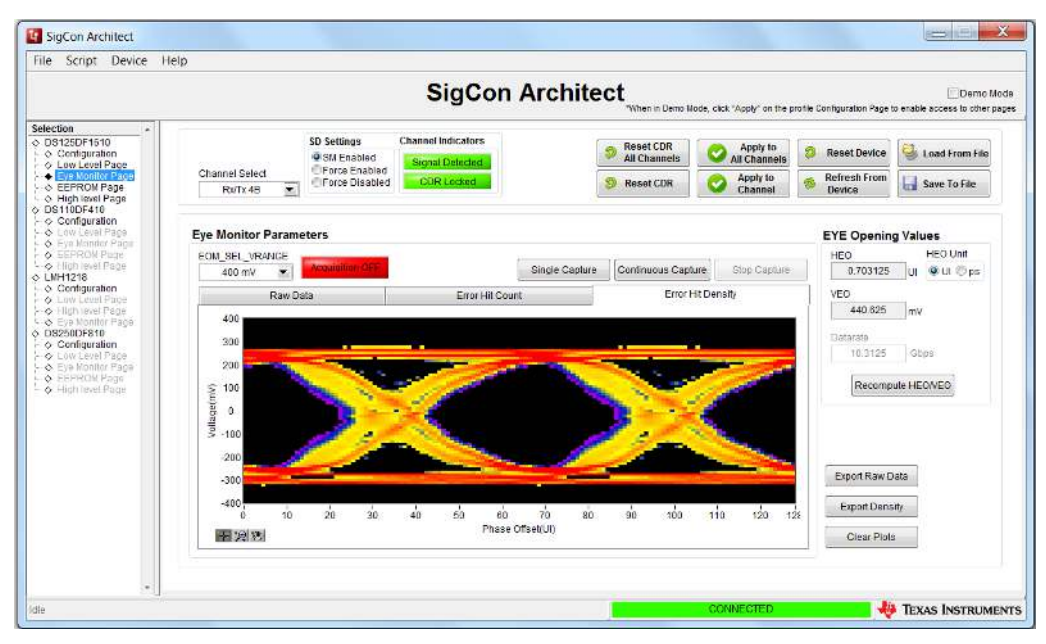

Figure 7. Internal Eye Monitor Tab

7

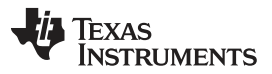

#### Device Status Tab

On the bottom right hand side of the monitor are the three buttons used to manipulate the data within the monitor. The export raw data button allows the user to export this collected data as an excel spreadsheet with values to interpret the darkness of the eye monitor. The export density button allows the user to export the collected density values from the eye monitor plot, again as an excel spreadsheet with the values of density as the cell values. The clear plots button allows the user to clear the eye monitor before capturing the next set of data.

## 9 Device Status Tab

This tab gives a brief summary of the status on all of the channels in the device. This includes whether there is a signal or a lock on each channel, as well as a summary of the CTLE, DFE, EOM, and transmit settings for the channel.

|                                                                                                    |                     |                 |            | 5         | Sig                                 | Co        | n Arch                                 | ite        | ect            |                    |            |                           |            | 🛄 Demo I.                        |  |
|----------------------------------------------------------------------------------------------------|---------------------|-----------------|------------|-----------|-------------------------------------|-----------|----------------------------------------|------------|----------------|--------------------|------------|---------------------------|------------|----------------------------------|--|
| a a                                                                                                    | 1                   |                 |            |           |                                     |           |                                        |            |                | When in Demo Mode, | click "App | ly" on the profile Co     | figuration | Page to enable access to other ( |  |
| 25DF1610                                                                                                    | Update Time<br>5000 | (in_ms) Si      | Sit Enabl  | Chan      | nel in                              | dicators  |                                        |            |                | D Reset COR        | 0          | Apply to                  | 😕 Res      | et Device 斗 Load From            |  |
| <ul> <li>Computation</li> <li>Computation</li> <li>Computat</li></ul> | Channel Sele        | d e             | Force En   | abled     | gnar I                              | Detected  |                                        |            | 1              | Barnt CDR          |            | Apply to                  | Refr       | esh From                         |  |
|                                                                                                    | RosTir 48           | 5 <u>*</u>      | Force Dis  | abted     | CORG                                | (otxed)   |                                        |            |                | Sa nesercita       |            | Channel                   | I          | evica Save to He                 |  |
|                                                                                                    | 17.15               | 10777           | •          |           |                                     | >         | 1                                      | X          |                | PP                 | =1         |                           | >          | $2^{n} - 1$                      |  |
|                                                                                                    | Hinck Dr            | agram David     | e Status   |           | DIE                                 | ODEE      | Cros                                   | coom       | Switch         |                    | B          | 17E                       | RMOD       | PRBS ConChecks                   |  |
|                                                                                                    | Continuous          | Status Undate?  | a children | _         | The L                               | ciore.    | 10.00                                  | a point    | CALCORD        |                    |            | Updati                    | ng Ra/Tx ( | iB                               |  |
|                                                                                                    | The Courses         |                 | 0000       | EQ Boost  | 131                                 | 0         | DEE Taps 1                             | +          | 0              | OFF Tans 4         | -3         | Pre-Cursor                | 63         | Co efficient Sum                 |  |
|                                                                                                    | Rø/Tx 3A            | Signal Detecte  | 0          | HEO(UI)   | +                                   | 0         | DFE Taps 2                             | +          | 0              | DEE Tans 5         | +53        | Main Curse                | 1014.6     | Calculated VOD(mVpp)             |  |
|                                                                                                    | CDR Locked          | CDR Locked      | 0          | 0 VEO(mV) |                                     | mV) + 0 C |                                        | DFE Taps 3 |                |                    |            | -7 Post-Cursor            |            | 72                               |  |
| nfiguration<br>v Covel Page                                                                                                    | Ro/Tx 3B            |                 |            |           | - देखाः                             |           | Terr round                             | ira.       |                | Terrana            |            | Dre Curror                |            | Co officient Sum                 |  |
| e Monitor Page<br>PROM Page                                                                                                    |                     | Signal Detecte  | e o HE     | EQ Boost  | Boost - 0<br>O(UI) + 0<br>O(mV) + 0 | 0         | DFE Taps 1<br>DFE Taps 2<br>DFE Taps 3 | +          | 0              | DFE Taps 4         | +53        | Main Curse<br>Post-Cursor | 1014.6     | Calculated VOD(mvn               |  |
| jh leval Paga                                                                                                    |                     | CDR Locked      |            | VEO(mV)   |                                     | 0         |                                        |            | v              | DFE Taps 5         | -7         |                           | 1011.0     |                                  |  |
|                                                                                                    |                     |                 |            |           | 1224                                |           | or cropped                             |            |                |                    | 1002.00    |                           |            |                                  |  |
|                                                                                                    |                     | -               | 2000       | EQ Boost  | •                                   | 0         | DFE Taps 1                             | +          | 0              | DFE Taps 4         | -3         | Pre-Cursor                | 63         | Co efficient Sum                 |  |
|                                                                                                    | Rx/Tx 4A            | Signal Detecter | 0.797      | HEO(UI)   | *                                   | 0         | DFE Taps 2                             | 2 +        | + 0 DFE Taps 5 | DFE Taps 5         | Taps 5 +53 | Main Curse                | 1014.6     | Calculated VOD(mVpp)             |  |
|                                                                                                    |                     | CDR Locked      | 3.5E+2     | VEO(mV)   | +                                   | 0         | DFE Taps 3                             |            |                |                    | -7         | Post-Cursor               |            |                                  |  |
|                                                                                                    |                     |                 | 1000       | FO Boost  | -                                   | 0         | DFE Taps 1                             | +          | 0              | DFE Taps 4         | -3         | Pre-Cursor                | 63         | Co efficient Sum                 |  |
|                                                                                                    | Rx/Tx 4B            | Signal Detecte  | 0.609      | HEO(UI)   | +                                   | 0         | DFE Taps 2                             | +          | 0              | DFE Taps 5         | +53        | Main Curse                | 1014.6     | Calculated VOD(mvpp)             |  |
|                                                                                                    |                     | CDR Locked      | 3.5E+2     | VEO(mV)   | +                                   | 0         | DFE Taps 3                             | _          |                | - 12 I             | -7         | Post-Cursor               |            |                                  |  |

Figure 8. Device Status Tab

## 10 Transmitter Tab

The transmitter tab controls the various level settings for VOD, the 3 taps of the FIR filter, and in addition has indicators for when a signal is detected as well as when the CDR locks for all 16 transmitter channels as shown in Figure 9.

The 'Channel Select' pull down menu is used to select which of the 16 channels is being modified. For the Channel Indicators box, when a signal is detected the 'Signal Detect' indicator will switch from being red and reading No Signal to green and should read Signal Detected. If the CDR locks to the applied data rate, the indicator should switch to green and read CDR Locked. The 'Reset' push button is used to reset the default transmitter settings. By default the 'SM Enabled' icon should be selected to enable the state machine. In order to force the channel in question to be active as opposed to relying on signal detect, 'Force Enabled' can be selected. Conversely, in order to disable a channel regardless of whether a signal is detected 'Force Disabled' can be selected.

8

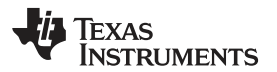

|             |                                                              |                                                                                    | S                                                                              | igCon Ar                                                                                 | chitect                                                                         | Demo Mode, clic                     | k "Apply" on the profi            | e Configuration Page to env | Demo Mod<br>bie accesa to other pag   |
|-------------|--------------------------------------------------------------|------------------------------------------------------------------------------------|--------------------------------------------------------------------------------|------------------------------------------------------------------------------------------|---------------------------------------------------------------------------------|-------------------------------------|-----------------------------------|-----------------------------|---------------------------------------|
| Selection   | Update Time(in_ms)<br>5000 💠<br>Channel Select<br>Ro/Tx 4A 💌 | SD Settings<br>SM Enable<br>Force Ena<br>Force Dis                                 | Channe<br>ed Sign<br>abled OC                                                  | el Indicators<br>nal Detected                                                            | 9 R<br>All                                                                      | eset CDR<br>I Channels<br>Reset CDR | Apply to<br>All Channels          | Reset Device                | General Coad From File                |
| EProvi Fage | Block Diagram                                                | Device Status                                                                      | R                                                                              |                                                                                          | Crosspoint Switch                                                               | COR                                 | ם ו                               | Tx FIRMOD                   | 2 <sup>n</sup> – 1<br>PRBS Gen/Checkr |
|             |                                                              | Driver VOD Sets                                                                    | C 200 mV<br>300 mV<br>400 mV<br>500 mV<br>500 mV<br>700 mV<br>800 mV<br>900 mV | Edge Rate Select<br>35ps Fastest<br>40ps<br>45ps<br>55ps<br>60ps<br>65ps<br>70ps Slowest | Pre Cursor Tap<br>Main Cursor<br>Post Cursor Tap<br>Co efficient abs Sum<br>DEM | Broadcast?                          | Read Ti<br>Set Ta<br>Di Normalize | nos<br>os<br>Taps           |                                       |
|             |                                                              | <ul> <li>950 mV</li> <li>1050 mV</li> <li>1150 mV</li> <li>Uninitiality</li> </ul> | C 1000 mV<br>C 1100 mV<br>C 1200 mV<br>ed                                      |                                                                                          | DRV_SEL_VOD<br>Calculated VOD<br>Normalize Bel                                  | 1277.3<br>1014.6<br>fore Applying?  | mivpp<br>mivpp                    |                             |                                       |

Figure 9. Transmitter Tab

The DS125DF1610 output driver has 22 VOD level settings ranging from 150 mV to 1200 mV in 50 mV increments. When the retimer is reset, the VOD level will return to the default value of 1000 mV. The 'Edge Rate Select' option allows the user to adjust the rise and fall time for the output signal, with the default setting being the fastest rise/fall time.

The 'Transmit FIR Control' section consists of 3 FIR taps; pre-cursor, main-cursor, and post-cursor. The pre-cursor and post-cursor taps emphasize the output voltage level to account for high frequency losses. The main cursor primarily is used to balance the other two taps in order to sum to the appropriate normalized sum value which based on the selected VOD setting. The pre-cursor, main cursor, and post-cursor taps of the FIR filter are each adjusted on a scale of 0 - 63 but should be normalized based on the selected VOD setting. Normalizing the taps can be performed either by selecting the Normalize before applying checkbox, or by clicking the normalize taps button.

However, each of the 3 taps can be set to any of the 64 levels without being normalized. This is not recommended as a starting point, but is a feature that can be utilized. To write the tap settings to the register without normalizing them, 'Normalize Before Applying' must be deselected.

The 'Normalize Taps' push button will adjust the main cursor in order to sum the 3 taps to the value predefined by the VOD setting the user selects. However, if the 'Normalize Before Applying' checkbox is selected the 3 taps will be normalized when writing them to the register. The 'Read Taps' push button will populate the current register settings for the pre, post, and main cursor taps into the corresponding fields. 'Set Taps' will write the pre, main, and post cursor settings into the register.

## 11 Receiver Tab

The Receiver tab controls all the relevant functionality associated with the 16 receiver channels of the DS125DF1610EVM. The 'Signal Detect' and 'CDR Lock' indicators are identical to the Transmitter Tab, reflecting when a signal is detected or when the CDR locks. 'Channel Select,' 'Update Time,' and 'Reset' are all similar to the Transmitter Tab.

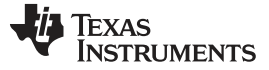

#### Receiver Tab

SigCon Architect Update Time(in\_ms) SD Settings **Channel Indicator** P Reset CDR 25/26/16/10 Apply to All Channels SM Enabled
 Force Enable
 Force Disable 🧐 Reset Device 🕌 Load From Fil nel Select Rx/Tx 4A Reset CDR Of Apply to Channel Refresh From La Save To File . A P-\*\*-1  $2^{n} - 1$ Mode Selection C Adaptive Mode 2,CTLE w/DFE Fine Tu tive Mode 0. No Ada Adaptive Mode 3.DFEwICTLE Fine Tu C Adaptive Mode 1.CTLE Only DFF Controls **CTLE Settings** es of CTLE indices can be edited only in the CTLE File Enable DFE? CTLE Bandwidth Full Rate Broadcast? TLE BO Configure Taps? us DFE Adaptation? DFE Tap 1 + DFE Tap 2 + + Invert 0100 ta Enable Manual EQ B OFE Tap 3 - + Set DFE Tapp 2 Boost 3 Limiting Bit DFE Tap 4 + + 2 Adapt DFE Taps Reset CTLE Load CTLE Save As CTLE DFE Tap 5 - + 1 Clear DFE Table A TEXAS INSTRUMENT

Figure 10. Receiver Tab

The 'Adapt Mode Selection' section is for the setting the adapt mode of the DS125DF1610. Refer to Table 2 for explanations of each adapt mode.

## **Table 2. Adapt Mode Descriptions**

| Adapt Mode | Description                                              |
|------------|----------------------------------------------------------|
| 0          | Manual Setting of CTLE and DFE, no adaptation            |
| 1          | Adapt CTLE only                                          |
| 2          | Adapt CTLE until optimal, then DFE, then CTLE again      |
| 3          | Adapt CTLE until lock, then DFE, then CTLE until optimal |

The EQ boost settings are divided into 4 stages, each with 2-bit boost control for a total of 256 different stage-boost combinations. In order to select the EQ boost settings, the device must be in Adapt Mode 0. In the other Adapt modes the CTLE will adapt through 32 of these stage-boost combinations. The CTLE adaptation can be set to limiting mode by selecting the 'Boost 3: Limiting Bit' check box. The 'Load CTLE Table' push button is used to specify the 32 EQ settings that the CTLE should cycle through.

The 'DFE Control' area of the Receiver Tab is used for setting the 5 taps of the DFE. Tap 1 has 32 settings from 0 to 224 mV in 7 mV increments. See Table 3 for details. These values should be entered in hex from 0x00 to 0x1F. Taps 2 through 5 have 16 settings each from 0 to 112 mV in 7 mV increments and should be entered in hex from 0x00 to 0x0F. The polarity of each tap can also be adjusted, with a negative polarity representing boost and positive representing an attenuation of the data. In order to set the DFE Taps manually (only Adapt Mode 0), 'Enable Manual Tap Control' must be selected and 'DFE Enable' must also be turned on. 'Clear Taps' will reset all of the tap values to 0mV (0x00). When in an adapt mode where the DFE will adapt automatically, it can be configured to adapt only during lock acquisition or to adapt continuously with the "Continuous DFE Adaptation" checkbox.

## **Table 3. DFE Tap Parameters**

| DFE Parameter        | Value (mV) |
|----------------------|------------|
| Tap 1 Weight Range   | 0 - 224    |
| Tap 2-5 Weight Range | 0 - 112    |
| Tap Weight Step Size | 7          |

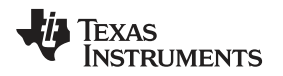

## 12 CDR Tab

Within the 'Mode Selection' section there are two options for setting the data rate that the DS125DF1610 expects to receive – 'Standard Rate' and 'Manual Mode.' 'Standard rate' gives the user the option to select the data rate they are running at for a defined set of protocols, without having to manually program the expected data rate. See Table 4 for additional details.

| Channel Register<br>0x2F[7:4] Setting | Standard   | Data Rates (Gbps)      | First Group Divider Settings | Second Group Divider<br>Settings |
|---------------------------------------|------------|------------------------|------------------------------|----------------------------------|
| 0x6                                   | Custom     | 11.5                   | 1                            | 1                                |
| 0x7                                   | Interlaken | 12.5, 6.25, 3.125      | 1, 2, 4                      | 1, 2, 4                          |
| 0x8                                   | CPRI 1     | 9.8304, 4.9152, 2.4576 | 1, 2, 4                      | 1, 2, 4                          |
| 0x9                                   | CPRI 2     | 6.144, 3.072           | 2, 4                         | 2, 4                             |
| 0xA                                   | Infiniband | 10, 5, 2.5             | 1, 2, 4                      | 1, 2, 4                          |
| 0xB                                   | Ethernet   | 10.3125, 1.25          | 8                            | 1                                |

## Table 4. Standard Mode Data Rates

The alternative to 'Standard Rate' mode is to program the expected data rate in 'Manual Mode.' In manual mode the desired data rate and corresponding VCO frequency must be entered into Group One or Group Two. Refer to the datasheet Register Map for setting the 0x2F [7:4] register bits. The bits should be set based on the expected date rate, taking into account which divider will be required. For example if a data rate of 1.25 Gbps is entered into the desired VCO frequency for Group One, 0x0C should be selected due to it having an 8 divider since 1.25 Gbps is a division of 10.3125 Gbps by 8. When a date rate is manually entered into the 'Desired VCO Frequency' field the 'Write Rate Reg' push button must be selected to write it to the register. The desired ppm tolerance is used to adjust the lock range of the CDR for the receiver channel in question. The VCO count and PPM delta count fields are automatically populated based on the specified data rate.

| <complex-block><complex-block><complex-block><complex-block><complex-block><complex-block><complex-block><complex-block><complex-block></complex-block></complex-block></complex-block></complex-block></complex-block></complex-block></complex-block></complex-block></complex-block>                                                                                                    | SigCon Architect                                                                  |                                                                                                    |                                                                                                    |                      | and the second               |             |                           |                          |                           |                           |
|----------------------------------------------------------------------------------------------------|-----------------------------------------------------------------------------------|----------------------------------------------------------------------------------------------------|----------------------------------------------------------------------------------------------------|----------------------|------------------------------|-------------|---------------------------|--------------------------|---------------------------|---------------------------|
| <text></text>                                                                                                    | File Script Device Help                                                           |                                                                                                    |                                                                                                    |                      |                              |             |                           |                          |                           |                           |
| Status       Status                                                                                                    |                                                                                   |                                                                                                    |                                                                                                    | SigCo                | on Archit                    | tect        |                           |                          |                           | 🖂 Demo Mode               |
| OF Configuration       OF Settings       OF Settings                                                                                                    | Coloction                                                                         | l                                                                                                    |                                                                                                    | 5                    |                              | -1054       | in in pene Nobe, c        | ace "Apply" on the prome | Configuration Page to ena | ore access to cover pages |
| • Error Level Fåge<br>• Error Javanet Statel       • Prose Enable<br>• Error Javanet<br>• Error Javanet<br>• Error <del>• Error Tavanet</del><br>• Error <del>• Error Tavanet</del>                                                                                                    | o DS125DF1610                                                                     | Update Time(in_ms)<br>5000 (0)                                                                                                    | SD Setting                                                                                                    | s Channel Indicato   | 15                           | 9           | Reset CDR<br>All Channels | Apply to All Channels    | S Reset Device            | G Load From File          |
| ► ISOMENSIÓN          • ISOMENSIÓN       • ISOMENSIÓN       Image: Participa de la comparada de la comparada d                                                                                                    | O Low Level Page     O Eye Monitor Page     O Eye Monitor Page     O EFERSON Page | Channel Select<br>Rx/Tx 4A                                                                                                    | © Force Er<br>© Force D                                                                                         | sabled COR Locke     | ed                           | 9           | Reset CDR                 | Apply to<br>Channel      | S Refresh From Device     | Save To File              |
| Bioce Diagram         Device Status         RE/EGUPE         Crosspoint Switch         C/CR         T/FIRVOD         PRES Gen/Chroor           Node Seetcon <sup>2</sup> Standard Data Sate Seetcon <sup>2</sup> RE/CLX, SEL 312.5 H/E          C/CR         C/CR         T/FIRVOD         PRES Gen/Chroor           Standard Data Sate Seetcon <sup>2</sup> Custom         REFCLX, SEL 312.5 H/E          T/CR         C/CR         T/FIRVOD         PRES Gen/Chroor           Custom         Retextant         C/FR12         Endote Settings         C/CR         C/CR         T/FIRVOD         PRES Gen/Chroor           Custom         Retextant         C/FR12         Endote Settings         C/CR         C/CR         <                                                                                                    | - • High level Rage                                                               | THE SECTION                                                                                                    |                                                                                                    |                      | N                            | 7           | B-m-                      | -                        |                           | 25 4                      |
| Biod: Diagram         Device Status         RE EQDFE         Crosspont/Switch         CCR         Tr FRVOD         PRES GenC/Lecv           Mode Selection* <ul> <li>Standard Mode</li> <li>REF_LIX AND CLK, MON CONFRUERATORS*</li> <li>Couge duder Selection*</li> <li>Standard Mode</li> <li>REF_LIX AND CLK, MON CONFRUERATORS*</li> <li>Couge duder Selection*</li> <li>Couge duder Selection*</li></ul>                                                                                                    |                                                                                   |                                                                                                    | •                                                                                                    | ₩                    |                              | <u> </u>    | T.e                       | -                        |                           | 21                        |
| Mode Selection*         BEF_CLK AND CLK_MON CONFIGURATIONS*         Course divider Settings*           © Standard Data State Selection*         EEFCLK_SEL_31251H4.         Terminanta fragment         Convertient of the Settings*           © classifier         EEFCLK_SEL_31251H4.         Terminanta fragment         Convertient of the Settings*           © classifier         EEFCLK_SEL_31251H4.         Terminanta fragment         Convertient of the Settings*           © classifier         EEFCLK_SEL_31251H4.         Terminanta fragment         Convertient of the Settings*           © classifier         EEFCLK_SEL_31251H4.         Terminanta fragment         Convertient of the Settings*           VCD Sequency         # Settings         Ecoupt 1 Manual Mode Settings*         Convertient of the Settings*         Convertient of the Settings*           VCD Sequency         # Settings         Convertient of the Settings*         Convertient of the Settings*           VCD Count To Settings         B100         PPId Count To Settings*         B100         D24         24         24           0 exit 12.4         12.4         12.4         12.4         12.4         12.4         12.4         12.4         12.4         12.4         12.4         12.4         12.4         12.4         12.4         12.4         12.4         12.4         12.4                                                                                                            |                                                                                   | Block Diagram                                                                                                    | Device Status                                                                                                   | Rx EGIDFE            | Crosspo                      | oint Switch | COF                       | a D                      | FIRMOD                    | PRBS Gen/Checkr           |
| Image: Standard Data Rate Selection         Image: Selection         Image: Selection <t< td=""><td></td><td>Mode Selection*</td><td></td><td>REF_CLK AND CL</td><td>MON CONFIGURATIO</td><td>NS" Gr</td><td>oup divider Settin</td><td>igs"</td><td></td><td></td></t<>                                                                                                    |                                                                                   | Mode Selection*                                                                                                    |                                                                                                    | REF_CLK AND CL       | MON CONFIGURATIO             | NS" Gr      | oup divider Settin        | igs"                     |                           |                           |
| Standard Data Rate Selection         0.000         2.4         2.4           © outbin         Interface         CPRI 1         CPRI 2         Interface           Custom         Discussion         Concern Data Rate Selection         0.000         1.2.4         1.2.4           Custom Data Rate Selection         Concern Data Rate Selection         0.000         1.2.4         1.2.4           VCD frequency         9.8         Cited Concerns         0.000         1.4         1           VCD frequency         9.8         Cited Concerns         0.000         1.2.4         1.2.4           VCD frequency         9.8         Cited Concerns         1.000         0.007         1.2.4         1.2.4           VCD frequency         9.8         Cited Concerns         1.000         0.007         1.2.4         1.2.4           VCD frequency         9.8         Cited Concerns         0.007         1.2.4         1.2.4           VCD Count to         1000         0.007         1.2.4         1.2.4         1.2.4           VCD Count to         1000         0.000         1.2.4         1.2.4         1.2.4           VCD Count to         0.00.00         1.2.4         1.2.4         1.2.4         1.2.4         1.2.4                                                                                                    |                                                                                   | C Standard Mode                                                                                                    | 💌 Manual Mo                                                                                                    | de REFCLK_SEL        | 312.51/Hz                    | B           | ate/Subrate               | Group 0<br>Div Selfings  | Group 1<br>Div Settings   |                           |
| * Custom © Iteraturan © CPR1 © CPR1 © CPR1 © CPR1 © Centernat © Most         0 001         1         1           Custom Data Rate Selection         0 002         1.2.4         1.2.4           VCD Requering         8.8                                                                                                    |                                                                                   | Standard Data Rate Selection                                                                                                    |                                                                                                    |                      |                              |             | 0x00                      | 2,4                      | 2,4                       |                           |
| Custom Data Rate Selection         0 002         12.4         12.4           Open 2         12.4         12.4           Open 2         12.4         12.4                                                                                                    |                                                                                   | Custom Dinter                                                                                                    | taken CPRI1                                                                                                    | CPRI 2 C Infoliand 1 | D Etheinet ID Ussel          |             | 0x01                      | 1                        | 1                         |                           |
| Custom Data Rate Selection         0.003         1.2.4         1.2.4           Group O Manual Mode Stefings         0.003         1         1           VCO Brequency         0.003         1         1           VCO Brequency         0.005         1         1           VCO Brequency         0.009         1.2.4         1.2.4           VPM Tolerance         0.009         1.2.4         1.2.4           VCO Count to<br>6x10x00         0.007         1.2.4         1.2.4           VCO Count to<br>6x10x00         0.000         1.2.4         1.2.4           VCO Count to<br>6x10x00         0.000         1.2.4         1.2.4           VCO Count to<br>6x10x00         0.000         8         1           PPU Count to<br>0x677(7)0x647.4 (0x0.0x0         0x0.0x0         0x0.0         8         1           PPU Count to<br>0x677(7)0x647.4 (0x0.0x0         0x0.0x0         0x0.0x1         1.2.4         1.2.4           * Stetings applied automatically         * ***********************************                                                                                                    |                                                                                   |                                                                                                    |                                                                                                    |                      |                              |             | D 0x02                    | 1,2,4                    | 1,2,4                     |                           |
| Group 0 Manual Mode Settings         Group 1 Manual Mode Settings         0 mod 1         1           VCD trequency         9.8         Group 1 Manual Mode Settings         0 mod 5         1         1           VCD trequency         9.8         Group 1 Manual Mode Settings         0 mod 5         1         1           VCD trequency         9.8         Group 1 Manual Mode Settings         0 mod 5         1         1           VCD trequency         9.8         Group 1 Manual Mode Settings         0 mod 5         1         1           VCD trequency         9.8         Group 1 Manual Mode Settings         0 mod 5         1         1           VCD Counting -         1000         VCD Counting -         1000         0 mod 5         1           VCD Counting -         8100         0 mod 5         1         0         0 mod 5         1           0 mod 5         1         0 mod 5         1         0         0         12.4         1.2.4           0 mod 707/Docket/R / el 0 mod 70         0 mod 700         0 mod 700         1         1         1           0 mod 707/Docket/R / el 0 mod 70         0 mod 700         0 mod 700         1         1         1           0 mod 707/Docket/R / el 0 mod 70         0 mod 700                                                                                                    |                                                                                   | Custom Data Rate Selection                                                                                                    |                                                                                                    |                      |                              |             | D 0x03                    | 1,2,4                    | 1.2.4                     |                           |
| UCO draguency         9.8         CHC         0.007         1         1         1           VCO fraguency         9.8         CHC         PPM Tolerance         0.007         1.2.4         1.2.4           PPM Tolerance         0.009         2.4         1.2.4         1.2.4           VCO fraguency         9.8         CHC         0.007         1.2.4         1.2.4           VCO fraguency         0.009         2.4         1.2.4         1.2.4           VCO fraguency         0.000         0.009         2.4         1.2.4           VCO fraguency         0.000         0.000         1.2.4         1.2.4           VCO Countis         0.000         0.000         0.000         1.2.4         1.2.4           VCO Countis         0.000         0.000         0.000         1.2.4         1.2.4           VCO Countis         0.000         0.000         1.2.4         1.2.4         1.2.4           0.007/7/0.647.4         0.00.010         0.000         1.2.4         1.2.4         1.2.4           0.007/7/0.647.3         0.00.010         0.00.010         0.000         1.2.4         1.2.4         1.2.4           0.007/7/0.647.3         0.00.010         0.000 <td< td=""><td></td><td colspan="5">Constitution of the second second sec</td><td>0 0x04</td><td>1</td><td></td><td></td></td<> |                                                                                   | Constitution of the second second sec |                                                                                                    |                      |                              |             | 0 0x04                    | 1                        |                           |                           |
| VC0 Requency         9.8         GH2         VC0 Requency         9.8         GH2         0.007         1.2.4         1.2.4           PMM Tolerance         1000         PMM Tolerance         1000         0.003         1.2.4         1.2.4           VC0 South regeneration         PMM Tolerance         1000         0.003         1.2.4         1.2.4           VC0 Count regeneration         PMM Tolerance         1000         0.003         1.2.4         1.2.4           VC0 Count regeneration         PMM Tolerance         1000         0.004         1.2.4         1.2.4           VC0 Count regeneration         PMM Tolerance         WMR Rate Reps         VC0 Count regeneration         0.000         8         1           0x50x02 r/r/bodd(r/r all 0.0.00         VC0 Count regeneration of 0.00         0.000         1.2.4         1.2.4           0x00         FMM Count regeneration of 0.000         0.000         1.2.4         1.2.4           0x00         FMM Count regeneration of 0.000         0.000         1.2.4         1.2.4           0x00         FMM Count regeneration of 0.000         0.000         1.2.4         1.2.4           0x00         FMM Count regeneration of 0.000         0.000         1.2.4         1.2.4           0x00                                                                                                    |                                                                                   | Group 0 Manual Mode Settings Group 1 Manual Mode Settings                                                                                                    |                                                                                                    |                      |                              |             | 0.005                     | 4                        |                           |                           |
| PPM Tolerance 1000 PPM Tolerance 1000 0009 2.4 2.4 0009 2.4 2.4 0000 8 11.2 12.4 12.4 0.000 2.4 2.4 0.000 8 11.0 0.000 0.0000 0.0000                                                                                                    |                                                                                   | VCO #equency                                                                                                    | 9.8 G                                                                                                    | Hz VCO frequenc      | y 9.8 Gł                     | -12         | D 0x07                    | 12.4                     | 124                       |                           |
| Image: Construction of the second second s                                                                                                    |                                                                                   | 00117                                                                                                    |                                                                                                    | NING R. Land         | -                            | 8           | 0x08                      | 1,2,4                    | 1.2.4                     |                           |
| With Rate Rega         With Rate Rega         0 00A         12.4         12.4           VCD Counties         e100         0 06B         8         1           0 05 10060         0 010         0 010         0 010         0 010           PPH Count to<br>0 0570/064(7.4)         0 010         0 000         12.4         12.4           0 000         12.4         12.4         12.4         12.4           0 000         12.4         12.4         12.4         12.4           0 000         12.4         12.4         12.4         12.4           0 000         12.4         12.4         12.4         12.4           0 000         12.4         12.4         12.4         12.4           0 000         12.4         12.4         12.4         12.4           0 000         12.4         12.4         12.4         12.4           0 000         12.4         12.4         12.4         12.4         12.4           0 000         12.4         12.4         12.4         12.4         12.4         12.4           0 000         12.4         12.4         12.4         12.4         12.4         12.4         12.4         12.4         12.4                                                                                                    |                                                                                   | PPM tolerance                                                                                                    | 1000                                                                                                    | PPM Toterance        | e 1000                       |             | 0=09                      | 2.4                      | 2,4                       |                           |
| VOC Count to<br>bit 10x60         VOC Count to<br>bit 10x60         VOC Count to<br>bit 10x60         VOC Count to<br>bit 10x60         00x8         1           PPU Count to<br>0x6777/0x647 4] 0x0 0x0         PPU Count to<br>0x6775/0x647 30] 0x0 0x0         00x0         12.4         12.4           VOC Count to<br>0x6775/0x647 4] 0x0 0x0         0x6775/0x647 30] 0x0 0x0         0x677         1         1           * Settings applied automatically         *         *         *         *         *                                                                                                    |                                                                                   |                                                                                                    | Winte Rate Regs                                                                                                 |                      | Write Rate Regs              |             | D 0x0A                    | 1,2,4                    | 1,2,4                     |                           |
| 0e310e3         * B100         0e330e3         * B100         0 000C         8         1           0e330e3         0e330e3         * B100         0 000D         12.4         12.4           0e37750e437.4         0e67750e433.0         0e67750e433.0         0 000D         12.4         1.2           *Settings applied automatically         *         *         *         *         *                                                                                                    |                                                                                   | VCO Count to                                                                                                    | Contraction of the second second second second second second second second second second second second second s | VCO Count to         | 6 Construction of the second |             | 0x0B                      | 8                        | 1                         |                           |
| PPM Count to<br>0x67770064(7,4] 0x0.0x0 PPM Count to<br>0x67770064(7,4] 0x0.0x0 PPM Count to<br>0x67770064(7,4] 0x0.0x0 0x0 0x0 0x0 0x0 0x0 0x0 0x0 0x0                                                                                                    |                                                                                   | 0x61/0x60                                                                                                    | × 8100                                                                                                    | 0x63/0x62            | * B100                       |             | CI OKOC                   | 8                        | 1                         |                           |
|                                                                                                    |                                                                                   | PPM Count to                                                                                                    | 0x0.0x0                                                                                                    | PPM Count to         | 0.0.0.0                      |             | D OxOD                    | 1,2,4                    | 1,2,4                     |                           |
| * Settings applied automatically                                                                                                    |                                                                                   | 0x67(7)0x64(7.4)                                                                                                    | encome .                                                                                                    | 0x67(6)0x64(310      | 1                            | -16         | © 0x0F                    | 1.2                      | 1,2                       |                           |
| tia ODMIECTED 👋 Texas Instruments                                                                                                    |                                                                                   |                                                                                                    |                                                                                                    |                      |                              |             | * Settings applie         | od automatically         |                           |                           |
|                                                                                                    | Idle                                                                              | u :                                                                                                    |                                                                                                    |                      |                              | -           | 0                         | ONNECTED                 | te Te                     | XAS INSTRUMENTS           |

Figure 11. CDR Tab

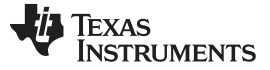

## 13 PRBS Generator/Checker Tab

The DS125DF1610 is equipped with an on-board PRBS generator as well as a PRBS checker. The PRBS generator and PRBS checker should be operated from different channels. The PRBS generator can generate a pseudo-random bit sequence on the transmit side of a channel. It can then be run through a cable or backplane, and checked by the receiver channel that is configured for the PRBS checker. The PRBS Checker must be enabled in the 'PRBS Checker Enable/Disable Selection' section. In order to reset the PRBS sequence, the 'Reset PRBS' push button can be selected. In the 'PRBS Pattern Status' section the checker will read the PRBS pattern whether that be PRBS31, PRBS15, PRBS9, or PRBS7. It will populate the inverted or non-inverted field, as well as provide the error count, bit count, and the error rate. The 'PRBS Generator' section is where the PRBS sequence length can be set. However instead of generating a PRBS sequence, an 8-bit user pattern can be created and also inverted if desired.

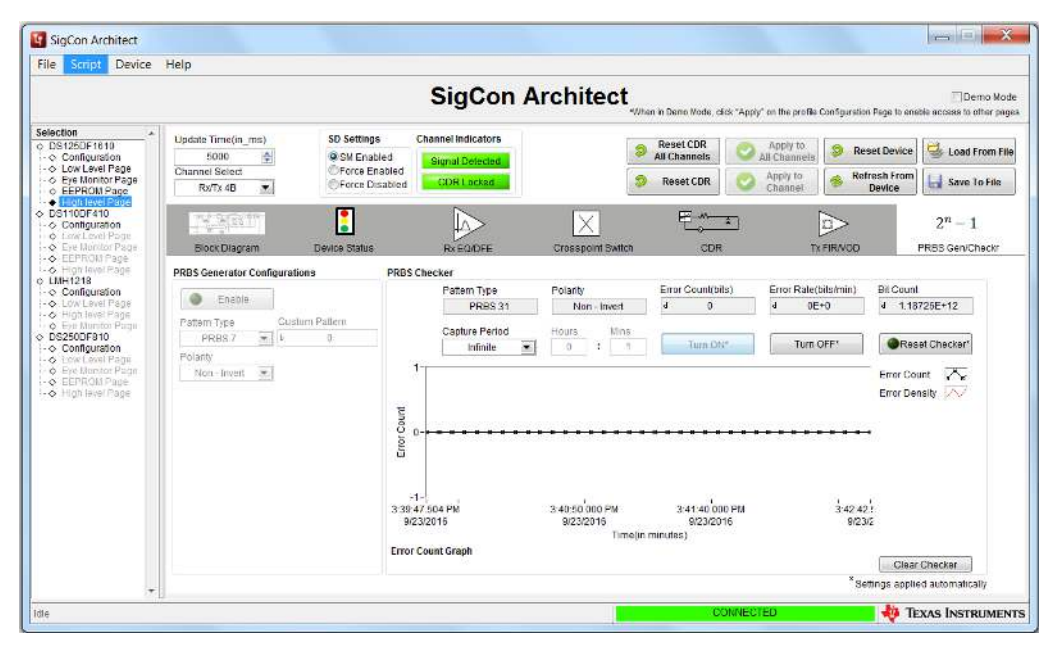

Figure 12. PRBS Generator/Checker Tab

## 14 Cross Point Switch Tab

In this tab the cross point functionality of the DS125DF1610EVM can be configured. It is divided up into 4 quads or switch matrices, each with 4 channels. By default, the DS125DF1610EVM has no cross-point enabled and the receiver channel will route to the same transmit channel. The cross point functionality can be used to create point to point links, or operate in broadcast mode. In point to point switching, one input channel will be routed to only one output channel. When using broadcast mode, one input can be routed to two, three, or four output channels. Refer to the DS125DF1610 datasheet for additional information. The 'TX CH x Select' section controls the associations between receive channel and transmit channel. When setting up point to point switching, the 'Broadcast Channel section is not used. The 'Signal Detected and CDR locked' will indicate when a receiver channel is detecting a signal, as well as indicate when the CDR locks for a selected transmit channel. When operating the broadcast function, a master must be selected in order to dictate which output channel will send back its adapt data to the CTLE. Refer to the datasheet for additional information. Only one master transmit (output) channel should be selected, as there cannot be more than one master channel in a broadcast network.

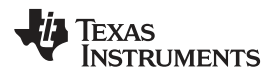

| script Device                                                                                                    | нер                                                                              |                                                                |                                                     |                |                          |                                 |                                                               |                                                            |
|----------------------------------------------------------------------------------------------------|----------------------------------------------------------------------------------|----------------------------------------------------------------|-----------------------------------------------------|----------------|--------------------------|---------------------------------|---------------------------------------------------------------|------------------------------------------------------------|
|                                                                                                    |                                                                                  |                                                                | SigCon                                              | Architec       | t<br>"When in Demo Mode, | click "Apply" on the profile Co | unfiguration Page to ens                                      | Demo Mod                                                   |
| ction                                                                                                    | Update Time(In_m6)<br>5000 \$<br>Channel Select<br>RwTs 4B                       | SD Settings<br>WISN Enabled<br>Force Enabled<br>Force Disabled | Channel Indicators<br>Bignal Detacted<br>CDR Locked |                | Reset CDR                | Apply to<br>All Channels        | <ul> <li>Reset Device</li> <li>Refresh From Device</li> </ul> | G Load From File                                           |
| Explored Page<br>S110DF410<br>Configuration<br>Low Level Page<br>ExpROM Page<br>EEPROM Page<br>HM1218<br>Configuration<br>Low Level Page   | Dioce Diagram<br>Cluadram Select<br>Cluad 2                                      | Device Status                                                  | RX EQIDFE<br>Broadcest Channel<br>Rx 4A T           | Crosspoint Swi |                          | T I                             | Cross Point Swill<br>Quad 0<br>Rx DA                          | 2 <sup>m</sup> — 1<br>PRBS GeniCheckr<br>n Status<br>Tx 04 |
| High level Page<br>Eye Monitor Page<br>5250DF810<br>Configuration<br>Low Level Page<br>Eye Monitor Page<br>EEPPCIA Page<br>High level Page | Rx 4A Rx8A<br>Signal Detected<br>CDR Locked<br>Rx 4B Rx8B                        |                                                                | Tx CH A Select*                                     |                | CDR                      | Dinvar Tx44+<br>Tx44-<br>Tx44-  | Ri DH<br>Ri 1A<br>Ri 10<br>Quad 1<br>Ri 2A<br>Ri 2B<br>Ri 3A  | Tx 0H<br>Tx 1A<br>Tx 1B<br>Tx 2A<br>Tx 2B<br>Tx 3A         |
|                                                                                                    | Signal Detected<br>CDR Locked<br>Rx 5A<br>Signal Detected<br>CDR Locked<br>Rx5A- |                                                                | Rx 4A V<br>Cross point<br>Tx CH C Select<br>Rx 4A V |                | CDR                      | 071/07 TX4E-                    | Rx 38<br>Quad 2<br>Rx 4A<br>Rx 4B<br>Rx 5A<br>Rx 5A<br>Rx 5H  | Tx 4A<br>Tx 4B<br>Tx 5A<br>Tx 5B                           |
|                                                                                                    | Rx 50 Rx58<br>Signal Detected<br>CDR Lockad                                      | E                                                              | Tx CH O Select*                                     |                | CDR                      | Orver Tx58-                     | Rx 6A<br>Rx 6B<br>Rx 7A<br>Rx 7B                              | Tx 64<br>Tx 6B<br>Tx 7A<br>Tx 7B                           |

Figure 13. Cross Point Switch Control Tab

## 15 Scripting Tab

The scripting tab is a Python-based script for coding channel and shared register settings. To access the scripting function click the Script button on the upper menu bar. Click launch window and start recording to save a process of configuration into a Python script. After finished, select stop recording from the same menu.

| 74 *Untitled*                                                                                                  |       |
|----------------------------------------------------------------------------------------------------|-------|
| File Edit Format Run Options Windows Help                                                                      |       |
| GUI_Module=import('SigCon Architect')                                                                          | 2     |
| GUI=GUI Module.Device GUI("SigCon Architect.exe")                                                              |       |
| GUI.write register(0x30,0xFC,0x0)                                                                              |       |
| GUI.write register (0x30, 0xFD, 0x2)                                                                           |       |
| GUI.write parameter(0x30, "Global Registers", "EN CH SMB", 0x0)                                                |       |
| GUI.write parameter(0x30, "Shared Registers", "REFCLK SEL", 0x0)                                               |       |
| GUI.write parameter(0x30, "Global Registers", "EN CH SMB", 0x1)                                                |       |
| GUI.read_register(0x30,0x14)                                                                                   |       |
| GUI.read register(0x30,0x14)                                                                                   |       |
| GUI.write_register(0x30,0xFC,0x0)                                                                              |       |
| GUI.write_register(0x30,0xFD,0x2)                                                                              |       |
| GUI.write_parameter(0x30, "Global Registers", "EN_CH_SMB", 0x1)                                                |       |
| GUI.read register(0x30,0x14)                                                                                   |       |
| GUI.read_register(0x30,0x14)                                                                                   |       |
| GUI.read_register(0x30,0x64)                                                                                   |       |
| GUI.read_register(0x30,0x67)                                                                                   |       |
| GUI.read_register(0x30,0x64)                                                                                   |       |
| GUI.read_register(0x30,0x67)                                                                                   |       |
| GUI.read_register(0x30,0x60)                                                                                   |       |
| GUI.read_register(0x30,0x61)                                                                                   |       |
| GUI.read_register(0x30,0x61)                                                                                   |       |
| GUI.read_register(0x30,0x62)                                                                                   |       |
| GUI.read_register(0x30,0x63)                                                                                   |       |
| GUI.read_register(0x30,0x63)                                                                                   |       |
| GUI.read_register(0x30,0x2F)                                                                                   |       |
| GUI.read_register(0x30,0x2F)                                                                                   |       |
| GUI.write_parameter(0x30,"Global Registers","EN_CH_SMB",0x0)                                                   |       |
| GOI.read_register(0x30,0x2)                                                                                    |       |
| GUI.Write parameter(UX30, "Global Registers", "EN CH SMB", UX1)                                                |       |
| GUI.write_parameter(0x30,"Rx/Tx 4B","CDR_RESET_0V",0x1)                                                        |       |
| GUI.write parameter(0x30, RX/TX 45, CDR RESET 5M, 0x1)                                                         |       |
| CUI. write parameter (0x30, "KX/TX 45", "CDK KESST OV", 0X0)                                                   |       |
| CHT units parameter(0x30 "Cloud Daristars", "LDR RESET SM",0X0)                                                |       |
| GUI write parameter (0x30, "Global Registers", "EN CH SHE, 0x0)                                                |       |
| GUT write parameter (0x30 "Global Secietars" "EN CH SMR" (0x1)                                                 |       |
| GUI write parameter (0x30, "Global Devictors" "TN CH SME" (v1)                                                 |       |
| GUI, write parameter (0x30, "Global Registers", "EN CH SMR", 0x11                                              |       |
| GUI write parameter (0x30, "Global Registers", "EN CH SMR", 0x1)                                               |       |
| The second second second second second second second second second second second second second second second s | 1-25- |

Figure 14. Scripting Tab

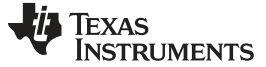

Page

## **Revision History**

NOTE: Page numbers for previous revisions may differ from page numbers in the current version.

| Changes from A Revision (January 2017) to B Revision P |                                               |   |  |  |  |
|--------------------------------------------------------|-----------------------------------------------|---|--|--|--|
| •                                                      | Changed J193 all pins open to tie 1-2 and 3-4 | 4 |  |  |  |

## Changes from Original (April 2014) to A Revision

| • | Changed picture in Figure 1                                                 | 3 |
|---|-----------------------------------------------------------------------------|---|
| • | Changed sections 2-15 from supporting Analog Launch Pad to Sigcon Architect | 4 |

## IMPORTANT NOTICE AND DISCLAIMER

TI PROVIDES TECHNICAL AND RELIABILITY DATA (INCLUDING DATASHEETS), DESIGN RESOURCES (INCLUDING REFERENCE DESIGNS), APPLICATION OR OTHER DESIGN ADVICE, WEB TOOLS, SAFETY INFORMATION, AND OTHER RESOURCES "AS IS" AND WITH ALL FAULTS, AND DISCLAIMS ALL WARRANTIES, EXPRESS AND IMPLIED, INCLUDING WITHOUT LIMITATION ANY IMPLIED WARRANTIES OF MERCHANTABILITY, FITNESS FOR A PARTICULAR PURPOSE OR NON-INFRINGEMENT OF THIRD PARTY INTELLECTUAL PROPERTY RIGHTS.

These resources are intended for skilled developers designing with TI products. You are solely responsible for (1) selecting the appropriate TI products for your application, (2) designing, validating and testing your application, and (3) ensuring your application meets applicable standards, and any other safety, security, or other requirements. These resources are subject to change without notice. TI grants you permission to use these resources only for development of an application that uses the TI products described in the resource. Other reproduction and display of these resources is prohibited. No license is granted to any other TI intellectual property right or to any third party intellectual property right. TI disclaims responsibility for, and you will fully indemnify TI and its representatives against, any claims, damages, costs, losses, and liabilities arising out of your use of these resources.

TI's products are provided subject to TI's Terms of Sale (www.ti.com/legal/termsofsale.html) or other applicable terms available either on ti.com or provided in conjunction with such TI products. TI's provision of these resources does not expand or otherwise alter TI's applicable warranties or warranty disclaimers for TI products.

Mailing Address: Texas Instruments, Post Office Box 655303, Dallas, Texas 75265 Copyright © 2018, Texas Instruments Incorporated